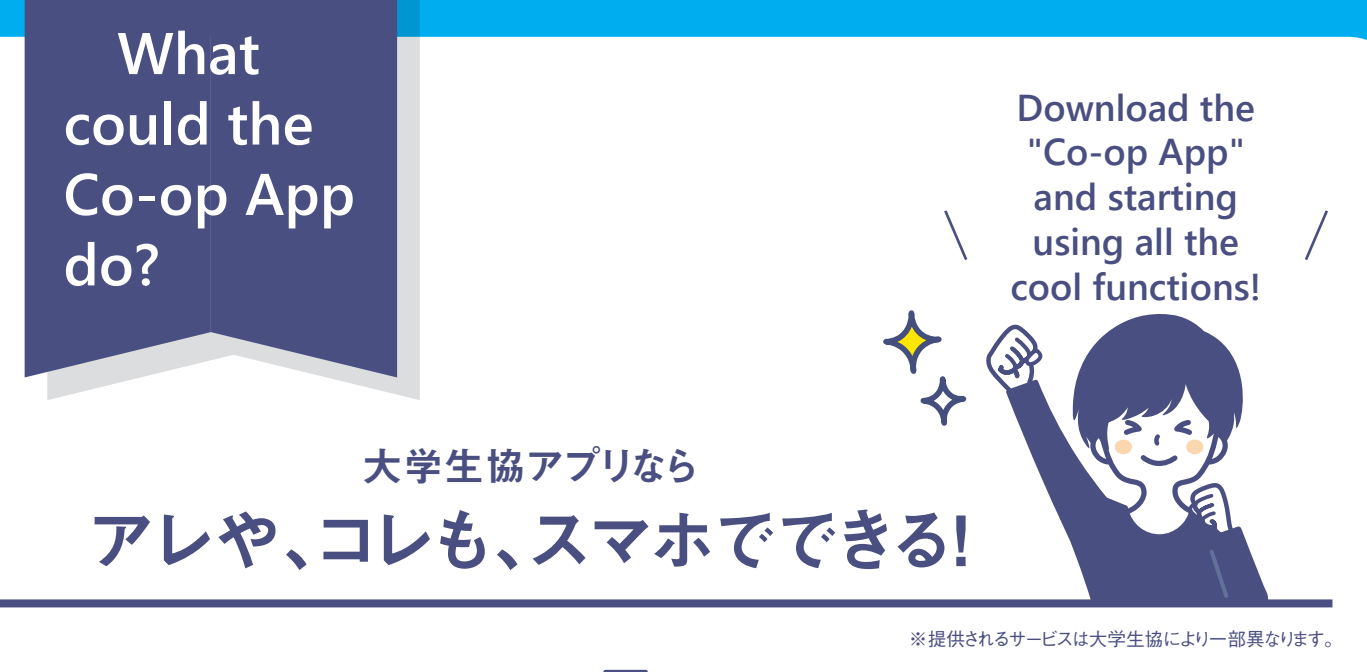

**Digital membership ID** 

Don't have to worry about losing your physical card!

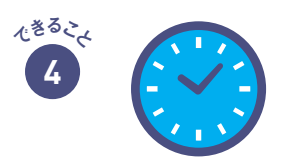

Notification from shops

Get instant shop imformation like opening times and address.

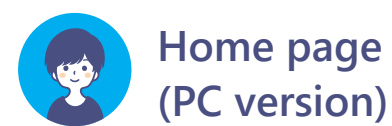

Scan QR code to

download the App!

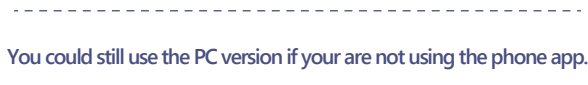

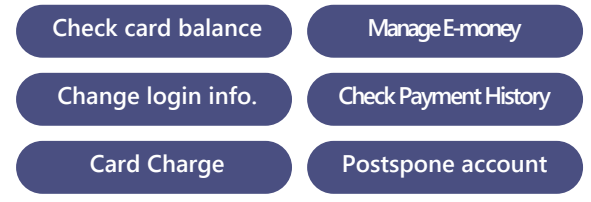

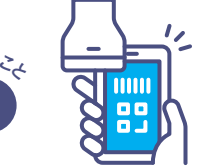

Smartphone payment (生協電子マネー・ミール)

Can check your balance and transaction history with just ne click of a button! \*Smartphone payments other than co-op electronic money cannot be used.

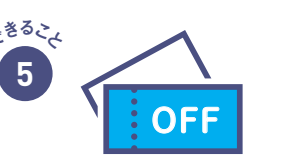

Notification for discounts

Stay tune to the best deal and discount!

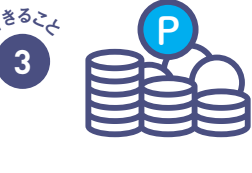

Turn your points to e-money

Earn points everytime you pay!

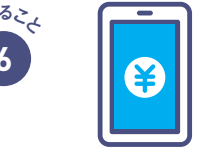

Charge your E-money

Can charge your card instantly via the app!

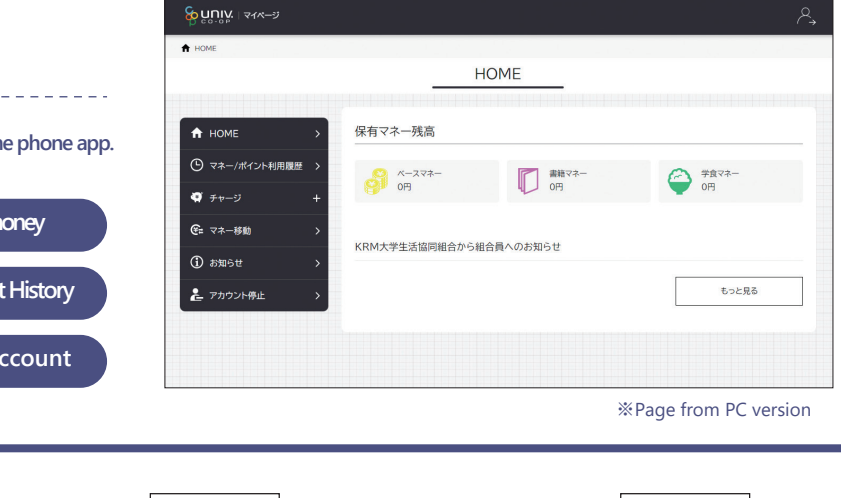

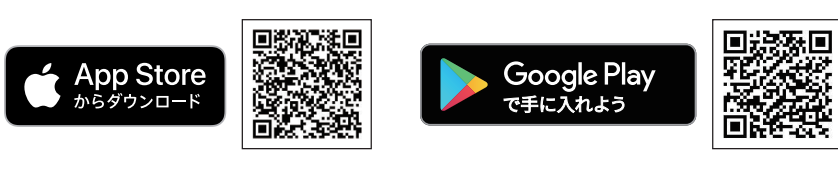

To use co-op electronic money and meal plan,

## You will need to register for the University Co-op app.

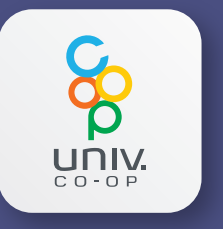

January 2023 start! Electronic money will change to a cloudbased type

## Please be sure to complete the registration between October and December.

| POINT 1        | Your smartphone app will be you   |
|----------------|-----------------------------------|
|                |                                   |
| POINT <b>2</b> | Payment at the cash register is b |
|                |                                   |
| POINT 3        | You can check the charge and us   |
|                |                                   |
| P0INT <b>4</b> | Access business hours, contact in |
|                |                                   |
|                |                                   |
|                |                                   |

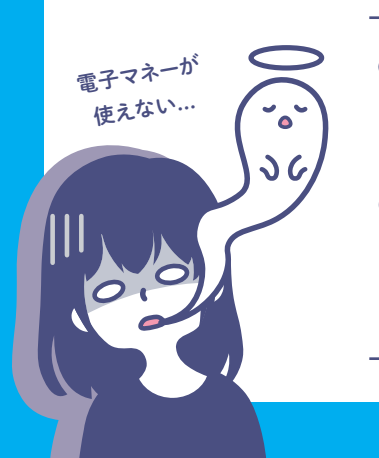

大学生協事業連合

• The balance of points currently accumulated is Convert to electronic money balance and charge % The electronic money balance will be reflected from January.

Notes

● 「大学生協マイページ」and 「定期チャージ] service will end.

• If you don't have a smartphone, Please contact the co-op office.

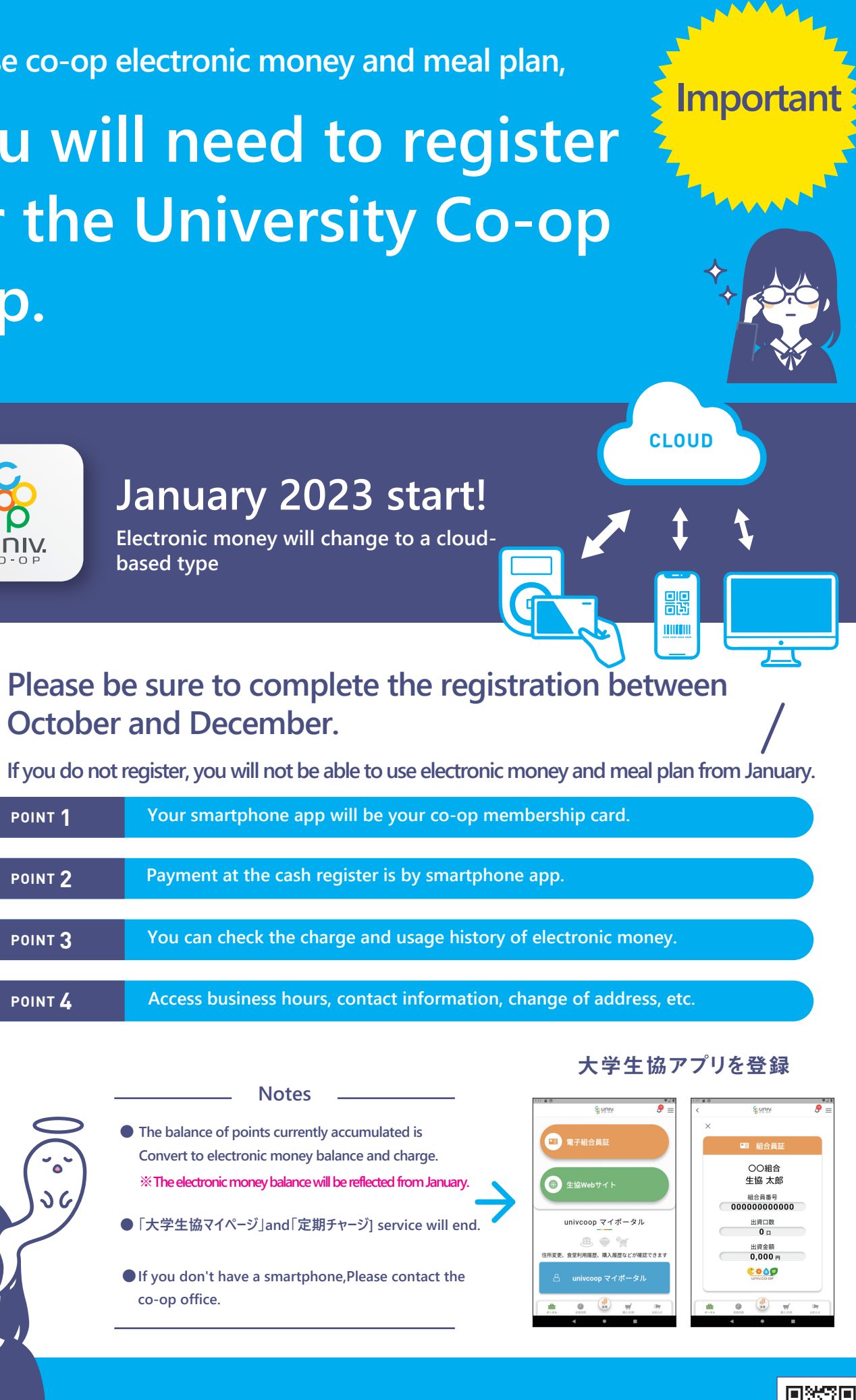

ホームページをご参照ください

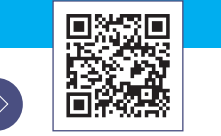

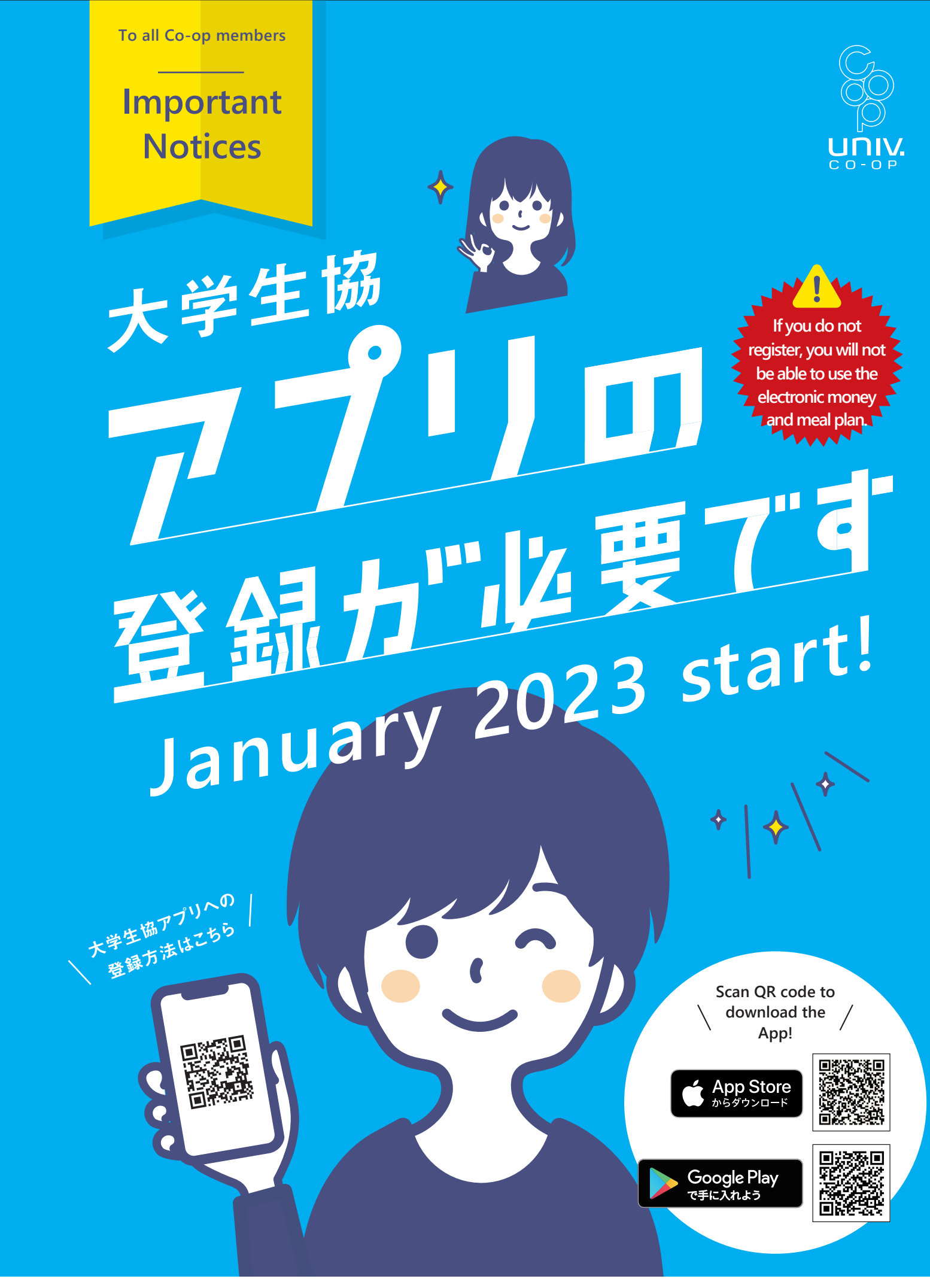

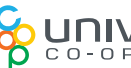

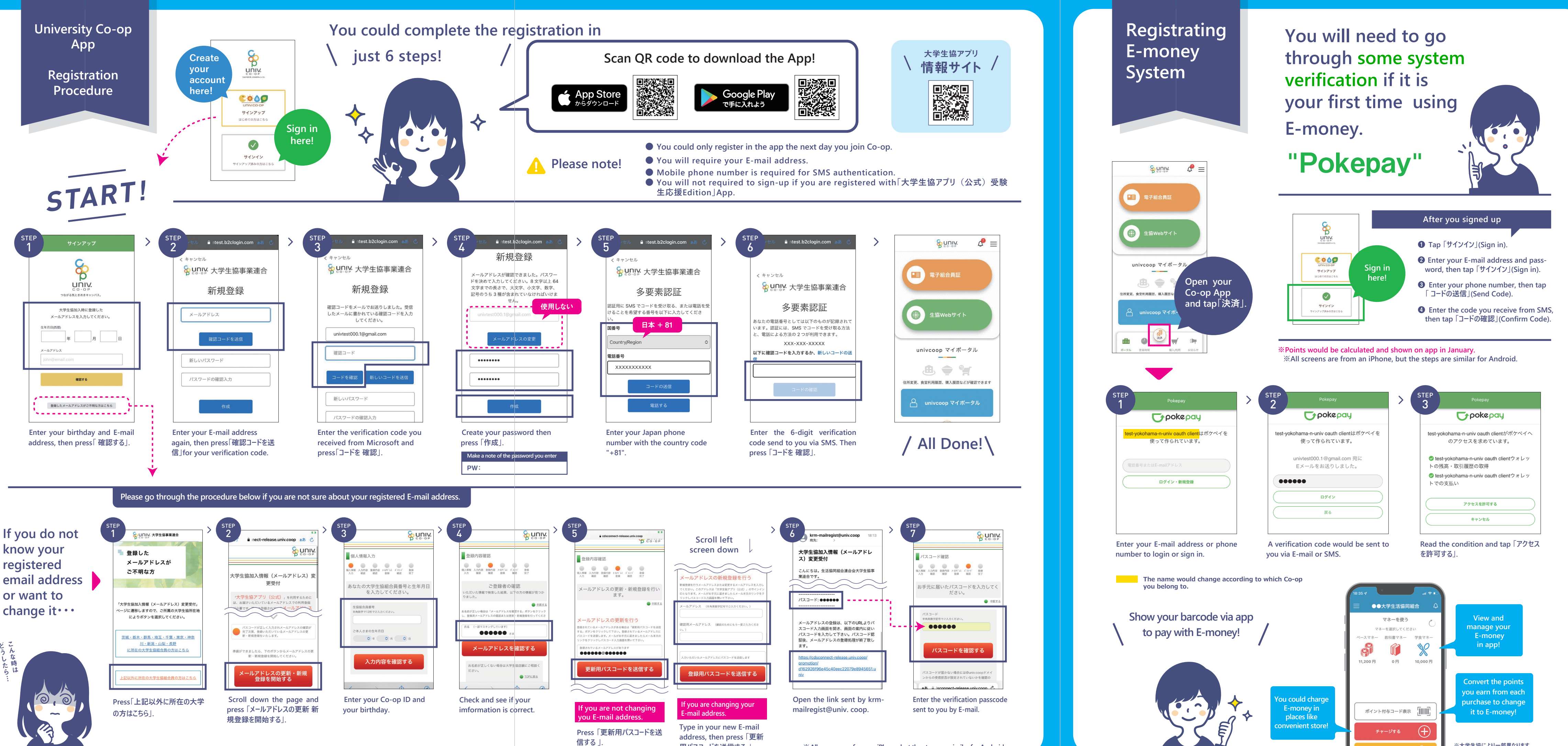

用パスコードを送信する」